## Using printk to debug Linux

In Linux debugging, adding printk and other printing functions can solve most of the problems. In the default Linux code, you can often see more advanced macros that encapsulate printk(), such as dev\_info(), dev\_dbg(), pr\_info(), pr\_debug(), etc. However, some information is not output to the console (serial port). This article takes i.MX8MP EVK, L6.1.36 Linux version as an example to list some common debugging methods in Linux using printk:

- Printk level definition, how to adjust the log level
- Dynamic debug: When running Linux, the dev\_dbg, pr\_debug, etc. of the specified driver file are output to the console (serial port)
- Static debug: When compiling the kernel, the dev\_dbg, pr\_debug, etc. of the specified driver file are output to the console (serial port)
- Modify the kernel top-level Makefile to output the dev\_dbg, pr\_debug, etc. of all driver files to the console (serial port)
- Use initcall\_debug to track initcall
- Debug of other modules: Such as drm debug
- Manual WARN\_ON(1), BUG\_ON(1) to view the stack backtrace
- 1. Book the board:

Open the cloud lab website, Click the login button in the upper right corner to enter your account and password.

https://aiotcloud.nxp.com.cn/

After logging in, click on "Hardware -> i.MX Evaluation and Development Board -> i.MX 8M Plus" in sequence.

CLOUD LAB X HARDWARE SOFTWARE SOLUTION USER CASE SUPPORT CONTACT US GO TO NXP.COM E

| NXP Boards                   | ~     | Connect with NXP resources around th                                                                     | he globe, receive real-time online deb                                                                | ugging and evaluation, as well as technic                                                                            |
|------------------------------|-------|----------------------------------------------------------------------------------------------------|----------------------------------------------------------------------------------------------------|----------------------------------------------------------------------------------------------------|
| i.MX Evaluation and Developm | nen 🔨 | discussion on remotely accessed dev                                                                      | elopment boards, catalyzing more inr                                                                  | novations.                                                                                                    |
| i.MX 9 series EVKs           |       | i.MX Evaluation and Develo                                                                               | pment Boards VIEW ALL                                                                                 |                                                                                                    |
| i.MX 8 series EVKs           |       |                                                                                                    |                                                                                                    |                                                                                                    |
| i.MX 6 series EVKs           |       |                                                                                                    |                                                                                                    |                                                                                                    |
| i.MX RT Evaluation Boards    | ^     |                                                                                                    |                                                                                                    |                                                                                                    |
| i.MX RT series EVKs          |       | i.MX 8M<br>The NXP MEK provides a platform for                                                           | i.MX 8M Plus<br>The i.MX 8M Plus PEVK provides a                                                      | i.MX 93<br>The i.MX 93 EVK provides a platform                                                                       |
| Layerscape Boards            | ^     | evaluation and development of the<br>Arm Cortex A35 + Cortex-M4F based<br>i.MX 8X family of applications | platform for comprehensive<br>evaluation of the i.MX 8M Plus<br>Ouad/Dual and i.MX 8M Plus            | for comprehensive evaluation of the<br>i.MX 93 applications processors. i. MX<br>93 Applications Processor is for ML |
| Layerscape series            |       | processors.                                                                                              | Quad/Lite applications processors                                                                     | Acceleration, Power Efficient MPU for                                                                                |
| MCX FRDM Boards              | ~     |                                                                                                    | along with capability to measure<br>power. The i.MX 8M Plus family<br>focuses on machine learning and | Automotive, Consumer and Industrial IoT.                                                                             |
| Partner Boards               | ^     |                                                                                                    | vision.                                                                                               |                                                                                                    |

Find the i.MX 8M Plus with status "AVAILABLE NOW", then click "8MPLUSLPD4-PEVK " to enter the book page.

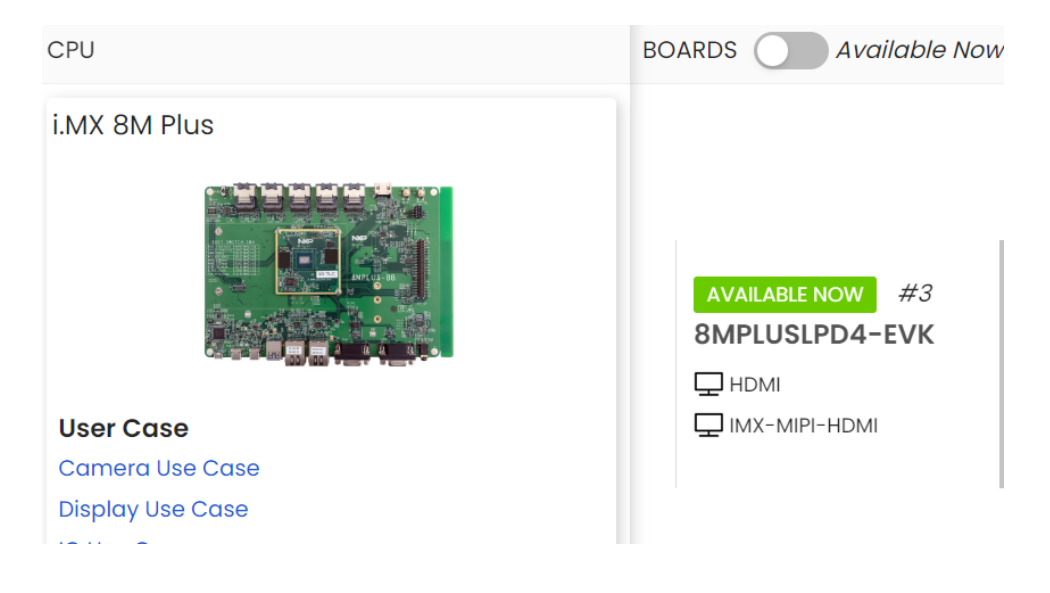

Then click the orange "BOOK NOW" button:

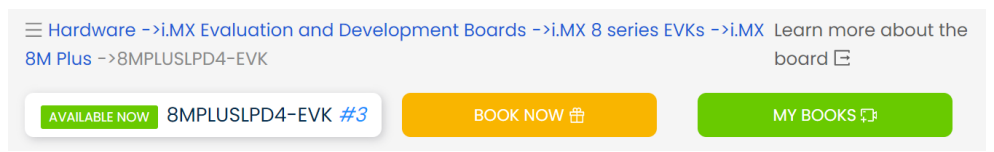

Choose "USE NOW", fill in the "END HOUR" and "END MINUTE" and click the "CONFIRM BOOK".

| Please select the bo | ok date, sto | art and end tir | nes    |
|----------------------|--------------|-----------------|--------|
|                      |              |                 |        |
| 13                   | $\sim$       | 0               | $\vee$ |
| CONFIRM BOOK         |              |                 |        |

The page should move to "MY BOOKS" page, please click the blue "DEBUG" button to start debug the board.

|               |              |                |    |                  | MY BOOKS         |          |                  |        |              |
|---------------|--------------|----------------|----|------------------|------------------|----------|------------------|--------|--------------|
| Enter Keyword | s Q          |                |    |                  |                  |          |                  |        |              |
| ID            | CPU          | Board Name     | No | Start Time       | End Time         | Duration | Create Time      | Status | Debug        |
| 4890          | i.MX 8M Plus | 8MPLUSLPD4-EVK | #3 | 2024-09-02 11:15 | 2024-09-02 12:55 | 1.667h   | 2024-09-02 11:15 | Normal | DEBUG CANCEL |

Page should automatically jump to the physical page of the board and the system startup log page. So far, the board has been scheduled and started successfully.

2. Printk level definition, how to adjust the log level:

The kernel print statement printk() will output kernel information to the kernel information buffer, which is a ring buffer. If too many messages are put into it, the previous messages will be flushed out. The Linux kernel can expand the buffer size by adjusting the CONFIG\_LOG\_BUF\_SHIFT macro.

Printk() defines 8 message levels, 0 to 7. The larger the value is, the lower the level and the less important the message. Level 0 is an emergency and level 7 is a debug level.

| vi include/linux/kern_le  | evels.h               |                                                 |
|---------------------------|-----------------------|-------------------------------------------------|
| #define KERN_EMERG        | KERN_SOH "0"          | /* system is unusable */                        |
| #define KERN_ALERT        | KERN_SOH "1"          | /* action must be taken immediately */          |
| #define KERN_CRIT         | KERN_SOH "2"          | /* critical conditions */                       |
| #define KERN_ERR          | KERN_SOH "3"          | /* error conditions */                          |
| #define KERN_WARNII       | NG KERN_SOH           | "4" /* warning conditions */                    |
| #define KERN_NOTICE       | KERN_SOH "5"          | /* normal but significant condition */          |
| #define KERN_INFO         | KERN_SOH "6"          | /* informational */                             |
| #define KERN_DEBUG        | KERN_SOH "7"          | /* debug-level messages */                      |
| Anna and the sum I/CDNL C | MEDC (lay ral 0) is a | a second second second second by the informatio |

Among them, KERN\_EMERG (level 0) is an emergency event, usually the information appear before the system crashes. KERN\_ERR (level 1) is used to report error status, and device drivers often use this level of printing to report the hardware problems. KERN\_INFO (level 6) is kernel prompt information, and drivers often use this level of printing to report hardware information when starting. KERN\_DEBUG (level 7) is debugging information.

Users can directly use printk without flags to print. The default priority is 4, that is, directly printk("XXX");. You can also choose to add a print level, such as using printk(KERN\_DEBUG "XXX"); or printk(KERN\_INFO "XXX").

When printing, you can use \_\_func\_\_ to output the function name where printk is located, use \_\_LINE\_\_ to output the line number of the code, and use \_\_FILE\_\_ to output the file name of the source code.

For example, compile the kernel source code according to "Compile the kernel image and run it on the AloT lab development board.docx", and add the following print to the source code:

git diff

diff --git a/drivers/gpu/drm/bridge/sec-dsim.c b/drivers/gpu/drm/bridge/sec-dsim.c index fc9ca98f6ef7..ea5fbec61209 100644

--- a/drivers/gpu/drm/bridge/sec-dsim.c

+++ b/drivers/gpu/drm/bridge/sec-dsim.c

@@ -1146,6 +1146,9 @@ struct dsim\_pll\_pms \*sec\_mipi\_dsim\_calc\_pmsk(struct sec\_mipi\_dsim \*dsim)

struct sec\_mipi\_dsim\_range pr\_new = \*prange;

struct sec\_mipi\_dsim\_range sr\_new = \*srange;

+ printk(KERN\_INFO "sec\_mipi\_dsim\_calc\_pmsk start, function name is %s,\

```
+ line is %d, file name is %s\n ", __func__, __LINE__, __FILE__);
```

+

```
pll_pms = devm_kzalloc(dev, sizeof(*pll_pms), GFP_KERNEL);
if (!pll_pms) {
```

dev\_err(dev, "Unable to allocate 'pll\_pms'\n");

Upload the compiled kernel Image to the TFTP directory of the **8MPLUSLPD4**-**PEVK-3** development board in the following way.

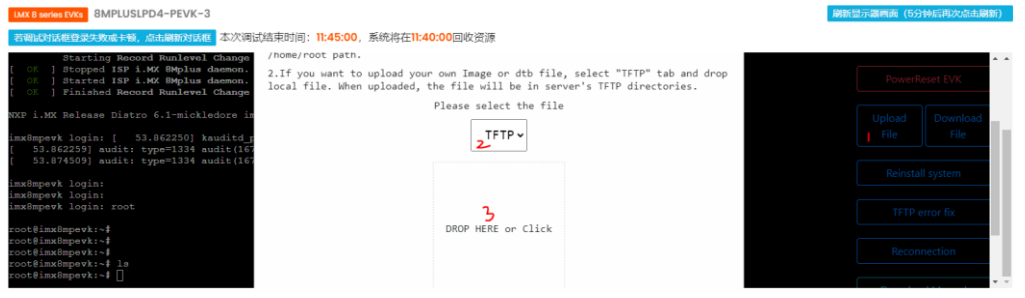

Then click the PowerReset EVK button to restart the development board. You can see the following printout. This can be used as a debugging method.

24.043942] sec\_mipi\_dsim\_calc\_pmak start, function name is sec\_mipi\_dsim\_calc\_pmsk, line is 1149, file name is drivers/gpu/drm/bridgs/sec-dsim.c 24.0439432] sec\_mipi\_dsim\_calc\_pmsk start, function name is sec\_mipi\_dsim\_calc\_pmsk, line is 1149, file name is drivers/gpu/drm/bridgs/sec-dsim.c 24.083932]

The output level of printk() can be checked by running the following command: cat /proc/sys/kernel/printk

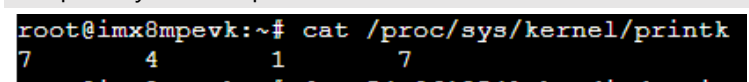

The result has 4 values, they are:

- (1) The log level of the console (usually the serial port), *console\_loglevel*: the current printing level. Logs with a higher priority than this value will be printed to the console.
- (2) Default message level, *default\_message\_loglevel*. Print messages without priority prefix, that is, directly printk("XXX"); messages. The default value is controlled by the kernel macro CONFIG\_MESSAGE\_LOGLEVEL\_DEFAULT, the default value is 4, and the value range is 1~7.
- (3) Minimum console log level, *minimum\_console\_loglevel*. The minimum value that the console log level can be set to (usually 1).

(4) Default console log level, *default\_console\_loglevel*. The default value of the console log level. The default value is controlled by the kernel macro CONFIG\_CONSOLE\_LOGLEVEL\_DEFAULT, the default value is 7, and the value range is 1~15.

The following command can be used to modify the log level of the console. The following command changes it to 8:

echo 8 4 1 7> /proc/sys/kernel/printk Or by following command: dmesg -n 8

In the Linux default code, you will often see more advanced macros that call printk, such as dev\_info, dev\_dbg, pr\_info, pr\_debug, etc. However, some information is not output to the console (serial port).

Take i.MX8MP EVK, L6.1.36 Linux version as an example. If the default Linux kernel is used, during the boot process and when viewing the boot information using dmesg, you can see that pr\_debug(), dev\_dbg(), and printk(KERN \_DEBUG "XXX"); and other information are not output to the console (serial port). That is, the debugging information of KERN\_DEBUG (level 7) is not output to the serial port. The debugging information of message levels 0~6 can be output to the serial port.

Sometimes when debugging the Linux kernel, we want to output information such as pr\_debug(), dev\_dbg(), and printk(KERN DEBUG "XXX") of certain files to the console (serial port). How to do it? At this time, we need to use dynamic debug or static debug.

3. Dynamic debug:

The Dynamic debug (dyndbg) function allows user space to dynamically control the opening and closing of the Linux kernel KERN\_DEBUG type log at runtime, through the file node /sys/kernel/debug/dynamic\_debug/control exported by debugfs.

When dynamic debugging is not enabled, kernel KERN\_DEBUG type logging is either always off or always on until the next time kernel Image is recompiled to make changes, and cannot be adjusted at runtime.

After dynamic debugging is enabled, the information of the KERN\_DEBUG level of the specified driver file, that is, the information of pr\_debug(), dev\_dbg(), print\_hex\_dump\_debug(), print\_hex\_dump\_bytes(), printk(KERN\_DEBUG "XXX") can be printed to the console.

By default, Linux kernel does not enable dynamic debugging. If it is enabled, you need to set CONFIG\_DYNAMIC\_DEBUG=Y (default is N) and CONFIG\_DEBUG\_FS=Y (default is Y) in imx\_v8\_defconfig or menuconfig. After the setting is successful, compile it into a new kernel image and upload it to the TFTP directory of the board

in the same way.

3.1. If the user wants to view the KERN\_DEBUG level print information of a driver file when the kernel is running, the following command can be used to view the KERN\_DEBUG information of drivers/gpu/drm/bridge/sec-dsim.c, where "pfl" is flags, p represents print log information, f represents print function name, and I represents print code line number:

echo -n "file drivers/gpu/drm/bridge/sec-dsim.c +pfl " > /sys/kernel/debug/dynamic\_debug/control dmesg |grep sec

| root@imx8mpevk | :~ŧ dmeag  qrep sec                                                                                                    |     |
|----------------|----------------------------------------------------------------------------------------------------|-----|
| [ 0.004959]    | smp: Bringing up secondary CPUs                                                                                                 |     |
| [ 0.005532]    | CPU1: Booted secondary processor 0x0000000001 [0x410fd034]                                                                      |     |
| [ 0.006089]    | CFU2: Booted secondary processor 0x0000000002 [0x410fd034]                                                                      |     |
| [ 0.006611]    | CPU3: Booted secondary processor 0x0000000003 [0x410fd034]                                                                      |     |
| [ 2.722300]    | <pre>imx_sec_dsim_drv 32e60000.mipi_dsi: version number is 0x1060200</pre>                                                      |     |
| [ 2.729513]    | imx-drm display-subsystem: bound 32e60000.mipi_dsi (ops imx_sec_dsim_ops)                                                       |     |
| [ 142.645780]  | sec_mipi_dsim_calc_pmsk:1182: imx_sec_dsim_drv 32e60000.mipi_dsi: p: min = 1, max = 6, m: min = 88, max = 1023, s: min = 0, max | = 5 |
| [ 142.645876]  | sec_mipi_dsim_calc_pmsk:1239: imx_sec_dsim_drv 32e60000.mipi_dsi: fout = 891000, fin = 12000, m = 297, p = 2, s = 1, best_delta | = 0 |
| [ 142.654307]  | sec_mipi_dsim_calc_pmsk:1182: imx_sec_dsim_drv 32e60000.mipi_dsi: p: min = 1, max = 6, m: min = 88, max = 1023, s: min = 0, max | = 5 |
| [ 142.654403]  | sec_mipi_dsim_calc_pmsk:1239: imx_sec_dsim_drv 32e60000.mipi_dsi: fout = 891000, fin = 12000, m = 297, p = 2, s = 1, best_delta | = 0 |
| [ 142.655790]  | sec_mipi_dsim_calc_pmsk:1182: imx_sec_dsim_drv 32e60000.mipi_dsi: p: min = 1, max = 6, m: min = 88, max = 1023, s: min = 0, max | = 5 |
| [ 142.655891]  | sec_mipi_dsim_calc_pmsk:1239: imx_sec_dsim_drv 32e60000.mipi_dsi: fout = 891000, fin = 12000, m = 297, p = 2, s = 1, best_delta | = 0 |
| [ 142.656882]  | sec_mipi_dsim_calc_pmsk:1182: imx_sec_dsim_drv 32e60000.mipi_dsi: p: min = 1, max = 6, m: min = 88, max = 1023, s: min = 0, max | = 5 |
| [ 142.656979]  | sec_mipi_dsim_calc_pmsk:1239: imx_sec_dsim_drv 32e60000.mipi_dsi: fout = 891000, fin = 12000, m = 297, p = 2, s = 1, best_delta | = 0 |

Checked the source code of the Linux drivers/gpu/drm/bridge/sec-dsim.c driver, you can see that the dev\_dbg information has been printed.

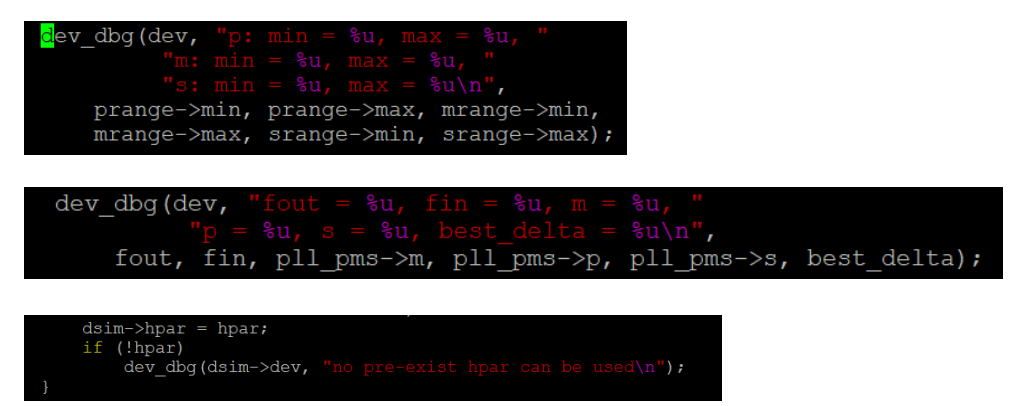

3.2. If the user wants to view the KERN\_DEBUG level print information of a driver file when the kernel is started, and there is a development board offline, you can modify bootargs in the following way. The following code modifies drivers/gpu/drm/bridge/sec-dsim.c, and needs to modify dtb and connect an external MIPI DSI panel:

```
u-boot=> env edit mmcargs
edit: setenv bootargs ${jh_clk} ${mcore_clk} console=${console} root=${mmcroot}
"dyndbg=\"file drivers/gpu/drm/bridge/sec-dsim.c +pfl"\"
u-boot=> saveenv
Saving Environment to MMC... Writing to MMC(1)... OK
u-boot=>
After starting the kernel, enter dmesg and you can see the following log:
```

Checked the source code of the Linux drivers/gpu/drm/bridge/sec-dsim.c driver, you can see that the dev\_dbg information has been printed.

88, max = 1023, s: min = 0, max = 5
= 121, p = 1, s = 1, best\_delta = 0

4. Static debug:

If the user does not need to control the opening and closing of the Linux kernel KERN\_DEBUG type log at runtime like dynamic debugging, static debugging can be used. This debugging method requires recompiling Linux kernel to make changes. Specifically, you need to add #define DEBUG to the header of the driver file you want to print.

Still taking the driver file drivers/gpu/drm/bridge/sec-dsim.c as an example, modify the kernel and recompile it as follows. Upload it to the TFTP directory of the AIoT lab development board.

diff --git a/drivers/gpu/drm/bridge/sec-dsim.c b/drivers/gpu/drm/bridge/sec-dsim.c index fc9ca98f6ef7..a042be9c713c 100644

- --- a/drivers/gpu/drm/bridge/sec-dsim.c
- +++ b/drivers/gpu/drm/bridge/sec-dsim.c
- @@ -14,6 +14,7 @@
  - \* GNU General Public License for more details.
  - \*/

+#define DEBUG #include <asm/unaligned.h> #include <linux/clk.h> #include <linux/completion.h>

Even without setting CONFIG\_DYNAMIC\_DEBUG=Y, you can also output KERN\_DEBUG level print information to the console to achieve the same effect as dynamic debugging:

```
56.081181] imx_sec_dsim_drv 32e60000.mipi_dsi: fout = 891000, fin = 12000, m = 297, p = 2, s = 1, best_delta = 0
56.082489] imx_sec_dsim_drv 32e60000.mipi_dsi: p: min = 1, max = 6, m: min = 88, max = 1023, s: min = 0, max = 5
56.089560] imv_sec_dsim_drv 32e60000.mipi_dsi: fout = 981000, fin = 12000, m = 297, p = 2, s = 1, best_delta = 0
```

5. Modify the kernel top-level Makefile to output the dev\_dbg, pr\_debug, etc. of all driver files to the console (serial port):

he above dynamic debug and static debug methods require user clear which driver file need to be debugged. If there is a problem during startup (such as hang at startup), or there are many files to debug, or it is impossible to locate which file the problem occurs in at the beginning of debugging, we hope to output the KERN\_DEBUG type logs of all files in the build-in to the console. How to debug in this case? We can add -DDEBUG after KBUILD\_CFLAGS in the top-level Makefile of the Linux kernel. It will set the DEBUG macro to a defined state, which is equivalent to adding #define DEBUG to all function headers. The specific changes are as follows:

```
diff --git a/Makefile b/Makefile

index cffb83d7a0fb..1837d6f43a0e 100644

--- a/Makefile

+++ b/Makefile

@@ -570,7 +570,7 @@ KBUILD_CFLAGS := -Wall -Wundef -Werror=strict-

prototypes -Wno-trigraphs \

-fno-strict-aliasing -fno-common -fshort-wchar -fno-PIE \

-Werror=implicit-function-declaration -Werror=implicit-int \

-Werror=return-type -Wno-format-security \

- -std=gnu11

+ -std=gnu11 -DDEBUG

KBUILD_CPPFLAGS := -D_KERNEL__

KBUILD_RUSTFLAGS := $(rust_common_flags) \

--target=$(objtree)/rust/target.json \
```

After making the above changes, compilation Image may take a long time, especially "make -j\$(nproc)". You can use the "make Image" command to compile only the kernel image without compiling the kernel module.

After replacing the kernel image, it takes a long time to boot into the file system, about 230 seconds. A large number of irrelevant and repeated logs will appear in the process, which may affect the boot sequence and even cause login failure. However, these logs can still help us to solve problems during the boot process.

Checked the source code of the Linux drivers/gpu/drm/imx/imx8mp-hdmi-pavi.c driver, you can see that the dev\_dbg information has been printed.

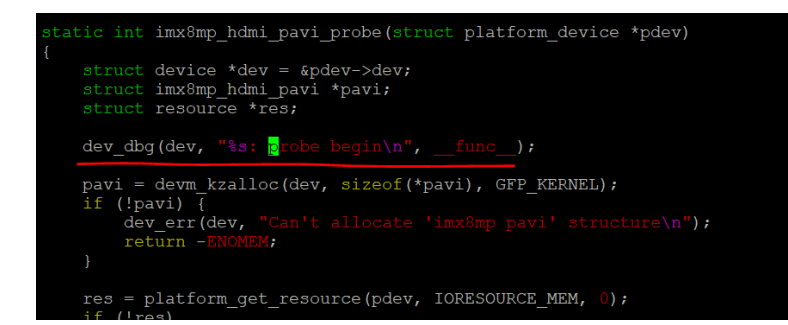

6. Use initcall\_debug to track initcall:

During the Linux kernel startup process, the initialization function is called through the initcall mechanism. initcall\_debug is a kernel parameter that can track initcall and is used to locate kernel initialization problems.

If the user has a development board offline, can use the following command to modify bootargs to enable initcall\_debug:

setenv mmcargs "\${mmcargs} initcall\_debug loglevel=8"

## saveenv

You can see that the initcall information of each function is printed to the console during kernel startup. This information helps us to get more information and locate problems during kernel startup and initialization.

| 0.055852] | calling  | acpi_pci_init+0x0/0x6c @ 1                                            |
|-----------|----------|-----------------------------------------------------------------------|
| 0.055861] | initcall | acpi_pci_init+0x0/0x6c returned 0 after 0 usecs                       |
| 0.055873] | calling  | dma_channel_table_init+0x0/0x154 @ 1                                  |
| 0.055911] | initcall | dma_channel_table_init+0x0/0x154 returned 0 after 0 usecs             |
| 0.055923] | calling  | dma_bus_init+0x0/0x134 @ 1                                            |
| 0.056004] | initcall | dma_bus_init+0x0/0x134 returned 0 after 0 usecs                       |
| 0.056014] | calling  | brcmstb_soc_device_init+0x0/0x13c @ 1                                 |
| 0.057015] | initcall | <pre>brcmstb_soc_device_init+0x0/0x13c returned 0 after 0 usecs</pre> |
| 0.057027] | calling  | register_xen_platform_notifier+0x0/0x58 @ 1                           |
| 0.057040] | initcall | register_xen_platform_notifier+0x0/0x58 returned 0 after 0 usecs      |
| 0.057056] | calling  | register_xen_amba_notifier+0x0/0x5c @ 1                               |
| 0.057068] | initcall | register_xen_amba_notifier+0x0/0x5c returned 0 after 0 usecs          |
| 0.057080] | calling  | register_xen_pci_notifier+0x0/0x50 @ 1                                |
| 0.057091] | initcall | register_xen_pci_notifier+0x0/0x50 returned 0 after 0 usecs           |
| 0.057103] | calling  | gpio_reset_init+0x0/0x28 @ 1                                          |
| 0.057134] | initcall | gpio_reset_init+0x0/0x28 returned 0 after 0 usecs                     |

Due to the security restrictions of the AloT lab, the development board cannot modify bootargs in the U-boot stage, and all are network booted. Users can fix the command line by modifying imx\_v8\_defconfig in kernel Image according to the following steps:

```
When you start the board for the first time, find the kernel cmdline in dmesg logs:
console=ttymxc1,115200 root=/dev/nfs ip=dhcp
nfsroot=192.168.100.250:/opt/REAL/NFS/IMX8MPEVK-3-root,v3,tcp
```

Modify the defconfig file to enable initcall\_debug: diff --git a/arch/arm64/configs/imx\_v8\_defconfig b/arch/arm64/configs/imx\_v8\_defconfig index 85762b37006f..16d8a67b5bd3 100644

--- a/arch/arm64/configs/imx\_v8\_defconfig

```
+++ b/arch/arm64/configs/imx_v8_defconfig
@@ -1105,3 +1105,5 @@ CONFIG_CORESIGHT_STM=m
CONFIG_CORESIGHT_CPU_DEBUG=m
CONFIG_CORESIGHT_CTI=m
CONFIG_MEMTEST=y
+CONFIG_CMDLINE_FORCE=y
+CONFIG_CMDLINE="ttymxc1,115200 root=/dev/nfs ip=dhcp
nfsroot=192.168.100.250:/opt/REAL/NFS/IMX8MPEVK-3-root,v3,tcp initcall_debug
loglevel=8"
```

You can also see that the initcall information of each function is printed to the console at startup.

| i.N | MX 8 series EVKs | 8MPLUSLPD4-EVK-3                                                 |
|-----|------------------|------------------------------------------------------------------|
| 若   | 訪调试对话框登录         | <del>失败或卡顿,点击刷新对话框</del> 本次调试结束时间: <b>17:30:00</b> ,系统将提前5分钟回收资源 |
| [   | 19.927445]       | calling efi_earlycon_unmap_fb+0x0/0x44 @ 1                       |
| E   | 19.934925]       | initcall efi_earlycon_unmap_fb+0x0/0x44 returned 0 after 0 usecs |
| [   | 19.944225]       | calling psci_debugfs_init+0x0/0x68 @ 1                           |
| [   | 19.951361]       | initcall psci_debugfs_init+0x0/0x68 returned 0 after 15 usecs    |
| I   | 19.960408]       | calling of_fdt_raw_init+0x0/0x84 @ 1                             |
| [   | 19.967418]       | initcall of fdt raw init+0x0/0x84 returned 0 after 40 usecs      |
| [   | 19.976318]       | calling mxc isi_m2m_init+0x0/0x28 @ 1                            |
| I   | 19.984560]       | isi-m2m 32e00000.isi:m2m_device: Register m2m success for ISI.0  |
| [   | 19.993896]       | probe of $32e00000.isi:m2m_device$ returned 0 after 10173 usecs  |
| [   | 19.994924]       | probe of sound-bt-sco returned 517 after 120 usecs               |
| I   | 20.000754]       | initcall mxc_isi_m2m_init+0x0/0x28 returned 0 after 17372 usecs  |
| [   | 20.020531]       | calling bpf_sockmap_iter_init+0x0/0x30 @ 1                       |
| [   | 20.028122]       | initcall bpf sockmap iter init+0x0/0x30 returned 0 after 1 usecs |

7. Debug of other modules: Such as drm debug

In addition to printk, dev\_xxx, pr\_xx series of prints, some modules have their own exclusive prints. For example, the Linux DRM subsystem has DRM\_DEBUG, DRM\_DEBUG\_DRIVER, DRM\_DEBUG\_ATOMIC, DRM\_DEBUG\_KMS and other prints in its driver. The definitions of these functions are in the include/drm/drm\_print.h path, and actually they also call the printk function.

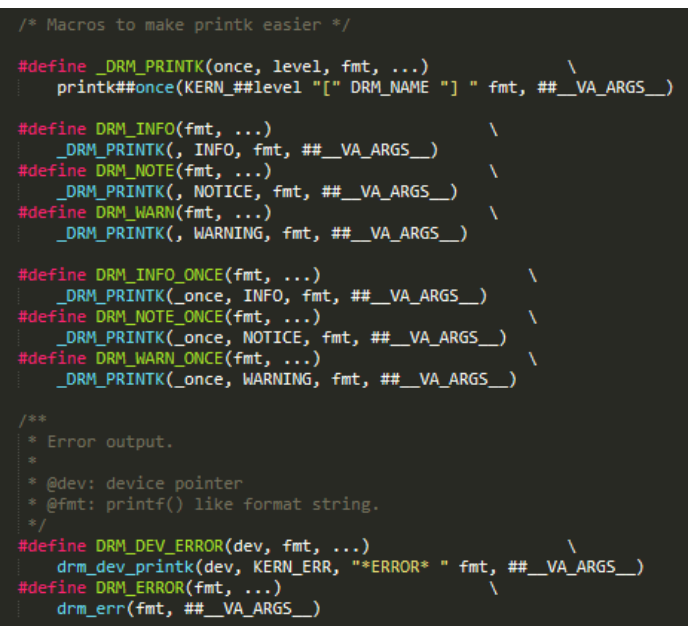

DRM also defines several debug categories, such as:

- \* drm.debug=0x1 will enable CORE messages
- \* drm.debug=0x2 will enable DRIVER messages
- \* drm.debug=0x3 will enable CORE and DRIVER messages

\* ...

\* drm.debug=0x3f will enable all messages

|                                             | ug messages is done through the drm.debug parameter,<br>enabled by a bit. |  |  |  |  |
|---------------------------------------------|---------------------------------------------------------------------------|--|--|--|--|
|                                             |                                                                           |  |  |  |  |
| * drm.debug=0x2 will enable DRIVER messages |                                                                           |  |  |  |  |
| * drm.debug=0x3 will e                      | * drm.debug=0x3 will enable CORE and DRIVER messages                      |  |  |  |  |
|                                             |                                                                           |  |  |  |  |
| * arm.aebug=0x3+ W111 (                     | enable all messages                                                       |  |  |  |  |
|                                             | re is that it's possible to enable verbose logging at                     |  |  |  |  |
|                                             | * run-time by echoing the debug value in its sysfs node:                  |  |  |  |  |
|                                             | module/drm/parameters/debug                                               |  |  |  |  |
| */                                          |                                                                           |  |  |  |  |
| #define DRM_UT_NONE                         | 0x00                                                                      |  |  |  |  |
| #define DRM_UT_CORE                         | 0x01                                                                      |  |  |  |  |
| #define DRM_UT_DRIVER                       | 0x02                                                                      |  |  |  |  |
| #define DRM_UI_KMS                          | 0x04                                                                      |  |  |  |  |
| #define DRM_UI_PRIME                        | 0x08                                                                      |  |  |  |  |
| #define DRM_UT_ATOMIC                       | 0x10                                                                      |  |  |  |  |
| #define DRM_UT_VBL                          | 0x20                                                                      |  |  |  |  |
| #define DRM_UT_STATE                        | 0x40                                                                      |  |  |  |  |
| <pre>#define DRM_UT_LEASE</pre>             | 0x80                                                                      |  |  |  |  |
| #define DRM_UT_DP                           | 0x100                                                                     |  |  |  |  |
|                                             |                                                                           |  |  |  |  |

After Linux boots, run following command:

echo 0x1ff > /sys/module/drm/parameters/debug

Or when compiling the kernel, modify the defconfig file to enable drm debug, which will print all DRM related information to the console for easy debugging of display related issues:

```
diff --git a/arch/arm64/configs/imx_v8_defconfig
b/arch/arm64/configs/imx_v8_defconfig
index 85762b37006f..16d8a67b5bd3 100644
--- a/arch/arm64/configs/imx_v8_defconfig
+++ b/arch/arm64/configs/imx_v8_defconfig
@@ -1105,3 +1105,5 @@ CONFIG_CORESIGHT_STM=m
CONFIG_CORESIGHT_CPU_DEBUG=m
CONFIG_CORESIGHT_CTI=m
CONFIG_CORESIGHT_CTI=m
CONFIG_MEMTEST=y
+CONFIG_CMDLINE_FORCE=y
+CONFIG_CMDLINE_FORCE=y
+CONFIG_CMDLINE="ttymxc1,115200 root=/dev/nfs ip=dhcp
nfsroot=192.168.100.250:/opt/REAL/NFS/IMX8MPEVK-3-root,v3,tcp
drm.debug=0x1FF loglevel=8"
```

After startup, DRM debug related information can be seen.

| IMX 8 series EVX3 8MPLUSLPD4-EVK-3 8MPLUSLPD4-EVK-3                                                                                                    | 、器画面(5分钟后再次点击刷新)                                                             |
|----------------------------------------------------------------------------------------------------|------------------------------------------------------------------------------|
| 若確認対话框登架失敗或卡爾,点击關節的话框。本次调试結束时间:17:30:00,系統将提前5分钟回收资源                                                                                                    |                                                                              |
| (3.729377) ins-dre display-subsystem: (drm:drm_atomic add affected planes) Adding all current planes for [CETC139:ertc-2] to (ptrw1_)<br>3.729302] ins-dre display-subsystem: (drm:drm_atomic_add affected planes) Adding all bridges for [encoder:01081-0] to (_ptrw1_)<br>[3.729408] ins-dre display-subsystem: (drm:drm_atomic_add encodes_bridges) Adding all bridges for [encoder:12/RDD-42] to (_ptrw1_)<br>[3.729409] ins-dre display-subsystem: (drm:drm_atomic_add encodes_bridges) Adding all bridges for [encoder:12/RDD-42] to (_ptrw1_)<br>[3.729409] ins-dre display-subsystem: (drm:drm_atomic_add encoder_bridges) Adding all bridges for [encoder:12/RDD-42] to (_ptrw1_)<br>[3.729409] ins-dre display-subsystem: (drm:drm_atomic_add encoder_bridges) Adding all bridges for [encoder:12/RDD-42] to (_ptrw1_)<br>[3.729409] ins-dre display-subsystem: (drm:drm_atomic_add encoder:12000 and the problem of the display-bridges)<br>[3.729409] ins-dre display-subsystem: (drm:drm_atomic_add encoder_bridges) Adding all bridges display-bridges)<br>[3.729409] ins-dre display-subsystem: (drm:drm_atomic_add encoder:12000 and the display-bridges)<br>[3.729509] (drm:drm_atomic_anonic_normalize_gross) (CHANE:31:t]nlane=0) normalized spos walue 0<br>[3.729509] (drm:drm_atomic_normalize_gross) (CHANE:31:t]nlane=0) normalized spos walues 0<br>[3.729509] (drm:drm_atomic_normalize_gross) (CHANE:31:t]nlane=0) normalized spos walues 0<br>[3.729509] (drm:drm_atomic_normalize_gross) (CHANE:31:t]nlane=0) normalized spos walues 0<br>[3.729509] (drm:drm_atomic_normalize_gross) (CHANE:31:t]nlane=0) normalized spos walues 0<br>[3.729509] (drm:drm_atomic_normalize_gross) (CHANE:31:t]nlane=0) normalized spos walues 0<br>[3.729509] (drm:drm_atomic_normalized sposs) (drm_atomic_normalized sposs) (drm:drm_atomic_normalized sposs) (drm:drm_atomic_normalized sposs) (drm:drm_atomic_normalized sposs) (drm:drm_atomic_normalized sposs) (drm:drm_atomic_normalized sposs) (drm:drm_atomic_normalized sposs) (drm:drm_atomic_normalized sposs) (drm:drm_atomic_normalized sposs) (drm:drm_atomic_normalized sposs) (drm:drm | )<br>t <del>oo(erflepttvii</del> )<br>) to (ptrva]<br>Upload<br>File<br>File |
| 3.729696] [dm:ndm_anomic_normalize_pool [teamics.pinne ap processing spor walue 0<br>[ 3.729696] imx-drm display-subsystem: [drm:drm_atomic_commit] committing (ptrval)                                                                                                    | Reinstall system                                                             |
| 1.7.29720/ inscrime display-subsystems (drm:drm_coac_timestamping_constants) crtc 33: humoder hoteki 2200, vtoteki 1125, vdisplay 1080<br>3.7.29735) inscrime display-subsystem: (drm:drm_coat_timestamping_constants) crtc 33: clock 14500 kHz framewint 1666666 linedru 14814<br>[3.7.29751] inscrime display-subsystem: (drm:drm_coat_timestamping_constants) crtc 33: humoder hoteki 2200, vtoteki 1125, vdisplay 1080<br>3.7.29756) inscrime display-subsystem: (drm:drm_coat_timestamping_constants) crtc 33: clock 14500 kHz framewint 16666666 linedru 14814                                                                                                    | TFTP error fix                                                               |
| [ 3.729780] imx-drm display-subsystem: [drm:crtc_set_mode] modeset on [EXCODE:40:D61-40]<br>[ 3.729790] imx-drm display-subsystem: [drm:crtc_set_mode] modeset on [EXCODE:42:19M08-42]<br>[ 3.729813] imx-drm display-subsystem: [drm:drm_stamic_helper_commit_modeset_enables] enabling [CRTC:33:crtc-0]                                                                                                    | Reconnection                                                                 |

8. Manual WARN\_ON(1), BUG\_ON(1) to view the stack backtrace:

There are BUG\_ON() and WARN\_ON() statements in the kernel. When the conditions in the brackets are met, an oops message will be thrown. We can use this as a debugging technique. If we want to know how a function in the kernel is called, we can add a WARN\_ON(1) to the function and observe its calling relationship: diff --git a/drivers/gpu/drm/bridge/sec-dsim.c b/drivers/gpu/drm/bridge/sec-dsim.c

index fc9ca98f6ef7..42f647c14e2e 100644

--- a/drivers/gpu/drm/bridge/sec-dsim.c

+++ b/drivers/gpu/drm/bridge/sec-dsim.c

@@ -1146,6 +1146,7 @@ struct dsim\_pll\_pms \*sec\_mipi\_dsim\_calc\_pmsk(struct sec\_mipi\_dsim \*dsim)

> struct sec\_mipi\_dsim\_range pr\_new = \*prange; struct sec\_mipi\_dsim\_range sr\_new = \*srange;

+ WARN\_ON(1); pll\_pms = devm\_kzalloc(dev, sizeof(\*pll\_pms), GFP\_KERNEL); if (!pll\_pms) { dev. orr(dev. "Lipphie to allocate 'pll\_pms') p");

dev\_err(dev, "Unable to allocate 'pll\_pms'\n");

| LMX 8 series EVKs 8N | IPLUSLPD4-EVK-3 |
|----------------------|-----------------|
|----------------------|-----------------|

| 若调试对话框登录失败或长频,点击刷新对话框 本次调试 | 结束时间:17:30:00 | 系统将提前5分钟回收资源 |
|----------------------------|---------------|--------------|
|----------------------------|---------------|--------------|

| 2.838081] | imx6q-pcie 33800000.pcie: PCIe Gen.1 x1 link up                                                     |
|-----------|----------------------------------------------------------------------------------------------------|
| 2.868066] | [ cut here ]                                                                                        |
| 2.868070] | WARNING: CPU: 0 PID: 9 at drivers/gpu/drm/bridge/sec-dsim.c:1149 sec_mipi_dsim_calc_pmsk+0x50/0x2b4 |
| 2.868087] | Modules linked in:                                                                                  |
| 2.868092] | CPU: 0 PID: 9 Comm: kworker/u8:0 Tainted: G W 6.1.36-dirty #22                                      |
| 2.868099] | Hardware name: NXP i.MX8MPlus EVK board (DT)                                                        |
| 2.868103] | Workqueue: events_unbound deferred_probe_work_func                                                  |
| 2.868112] | pstate: 20000005 (nzCv daif -PAN -UAO -TCO -DIT -SSBS BTYPE=)                                       |
| 2.868119] | pc : sec_mipi_dsim_calc_pmsk+0x50/0x2b4                                                             |
| 2.868127] | lr : sec_mipi_dsim_check_pll_out+0x7c/0x21c                                                         |
| 2.868135] | sp : ffff80000a0dad00                                                                               |
| 2.868137] | x29: ffff80000a0dad00 x28: 0000000000000040 x27: 0000000000003ff                                    |
| 2.868150] | x26: 000000000100590 x25: 000000000200b20 x24: ffff0000d101b4b0                                     |
| 2.868160] | x23: ffff0000d135f080 x22: 000000000000028 x21: 000000000000005                                     |
| 2.868169] | x20: 00000000000000 x19: 000000000003f x18: 3830317830323931                                        |
| 2.868179] | x17: 004000a601260465 x16: 0441043c04650438 x15: 0000000000000000                                   |
| 2.868188] | x14: ffff80000a0dafd0 x13: ffff80000a0dafd4 x12: 0000000000000000                                   |
| 2.868198] | x11: 00000000000780 x10: 00007fff37ae1988 x9 : 000000000000008                                      |
| 2.868207] | x8 : 0101010101010101 x7 : 000000000007530 x6 : 000000000000000                                     |
| 2.868217] | x5 : 0000000059682f00 x4 : ffff0000d011d410 x3 : 00000000000007d0                                   |
| 2.868226] | x2 : 00000000351b94c0 x1 : ffff800009462038 x0 : ffff800009461ff8                                   |
| 2.868236] | Call trace:                                                                                         |
| 2.868238] | sec_mipi_dsim_calc_pmsk+0x50/0x2b4                                                                  |
| 2.868247] | sec_mipi_dsim_check_pll_out+0x7c/0x21c                                                              |
| 2.868255] | imx_sec_dsim_encoder_atomic_check+0x34/0xa0                                                         |
| 2.868265] | drm_atomic_helper_check_modeset+0x9ac/0xc30                                                         |
| 2.868272] | drm_atomic_helper_check+0x20/0xa4                                                                   |
| 2.868278] | drm_atomic_check_only+0x4dc/0x930                                                                   |
| 2.868286] | drm_atomic_commit+0x68/0xe0                                                                         |
| 2.868294] | drm_client_modeset_commit_atomic+0x210/0x270                                                        |
| 2.868303] | drm_client_modeset_commit_locked+0x5c/0x18c                                                         |
| 2.868312] | drm_fb_helper_pan_display+0xbc/0xldc                                                                |
| 2.868325] | tb_pan_display+0x/c/0x120                                                                           |
| 2.868334] | bit_update_start+0x20/0x50                                                                          |
| 2.868341] | fbcon_switch+Ux3fU/Ux32U                                                                            |
| 2.868347] | redraw_screen+Ux148/Ux24c                                                                           |
| 2.868356] | tbcon_prepare_logo+0x38c/0x430                                                                      |
| 2.868362] | fbcon_init+0x36c/0x500                                                                              |